# Mobilt SITHS eID

## Innehåll

| Bakgrund                                             | 1 |
|------------------------------------------------------|---|
| Förutsättningar                                      | 1 |
| Ladda ner Mobilt SITHS eID                           | 2 |
| Spärra certifikat                                    | 6 |
| Ta bort eller ersätt mobilt SITHS eID på mobil enhet | 7 |

## Bakgrund

Med den nya autentiseringsmetoden SITHS eID får man, förutom att använda sig av sitt SITHS-kort vid autentisering, möjlighet att autentisera sig med det som kallas **mobilt SITHS eID**. Mobilt SITHS eID kan jämföras med mobilt BankID.

För att använda mobilt SITHS eID måste den tjänst eller system man autentiserar sig mot ha stöd för detta. Detta är ett pågående arbete både för interna system och nationella tjänster.

#### Förutsättningar

- Man har ett SITHS-kort och sitter vid en Region-dator.
- SITHS eID appen ska vara installerad på den mobila enheten.
  - o Det är den på de flesta enheter som hanteras av Region Kronoberg.
    - Om den saknas är det troligen en mobiltelefon med begränsad tillgång till Regionens olika tjänster. I så fall kan man själv ladda ner appen via Playbutiken.
  - Vill man ha mobilt SITHS eID på en privat mobil enhet måste man själv först ladda ner SITHS eID appen via Google Play butiken eller Appstore.

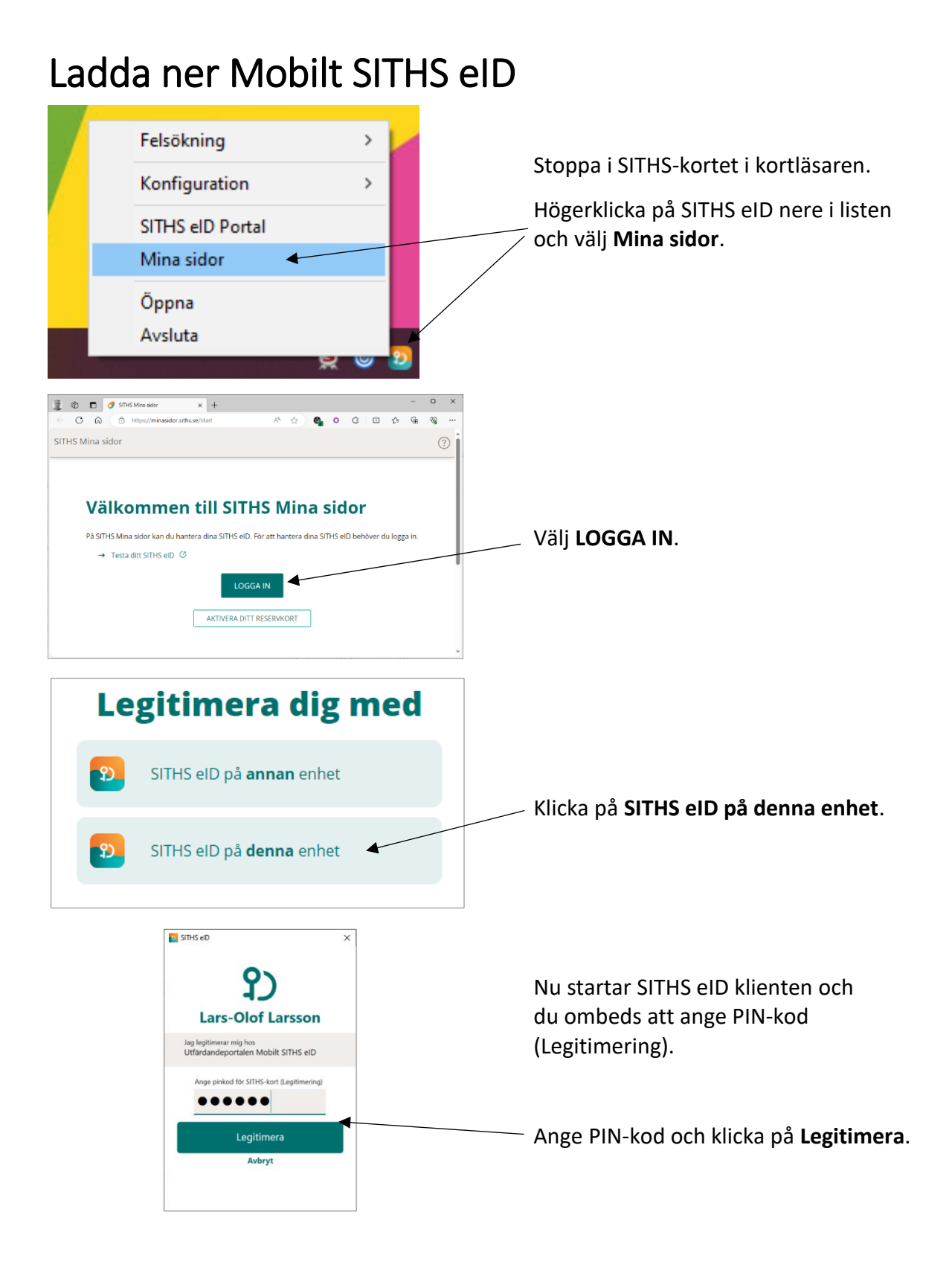

Efter inloggning ser man de SITHS kort och eventuell mobila SITHS eID man tagit ut.

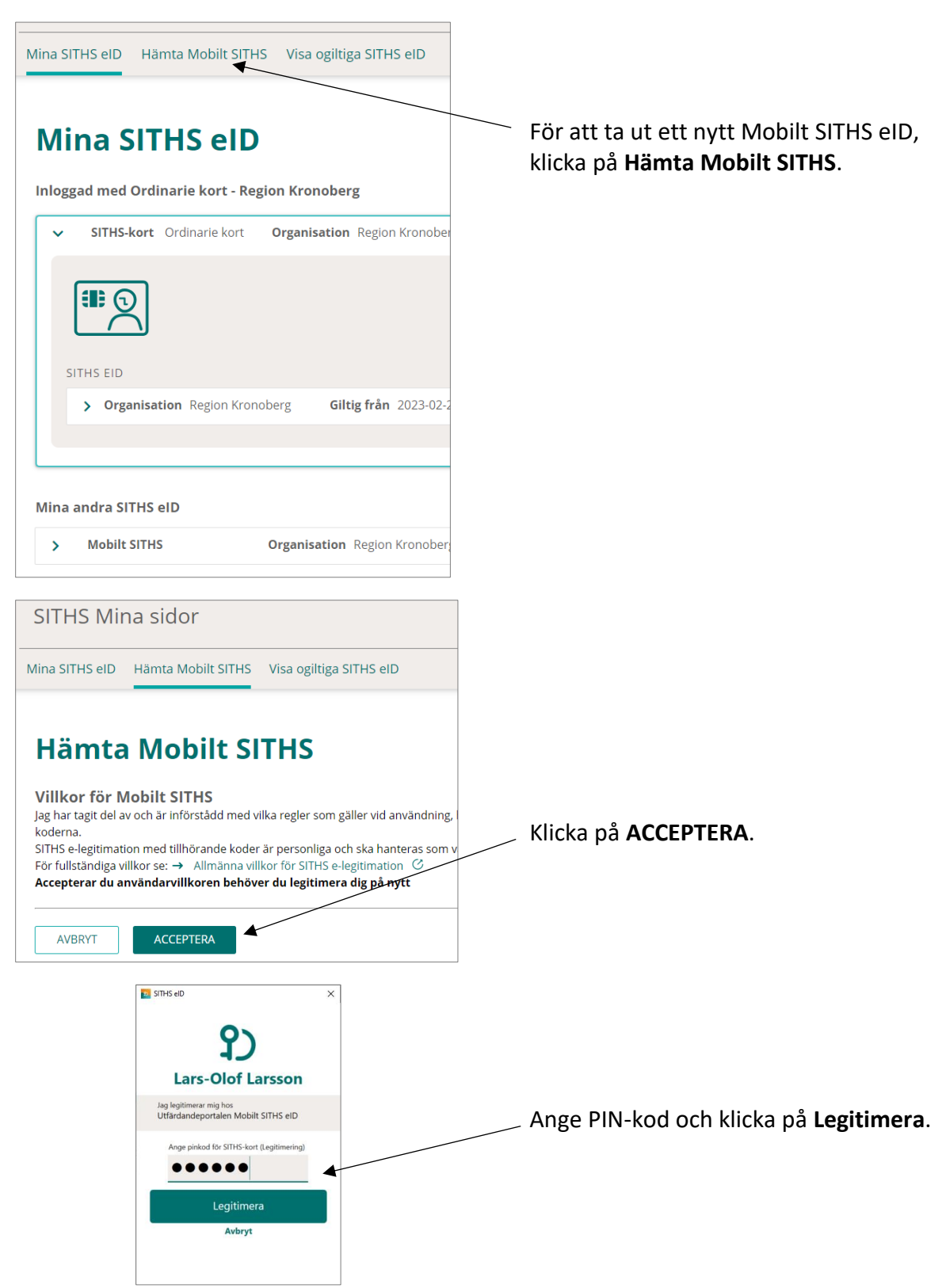

Nu kommer det upp en QR-kod som ska skannas av din mobila enhet.

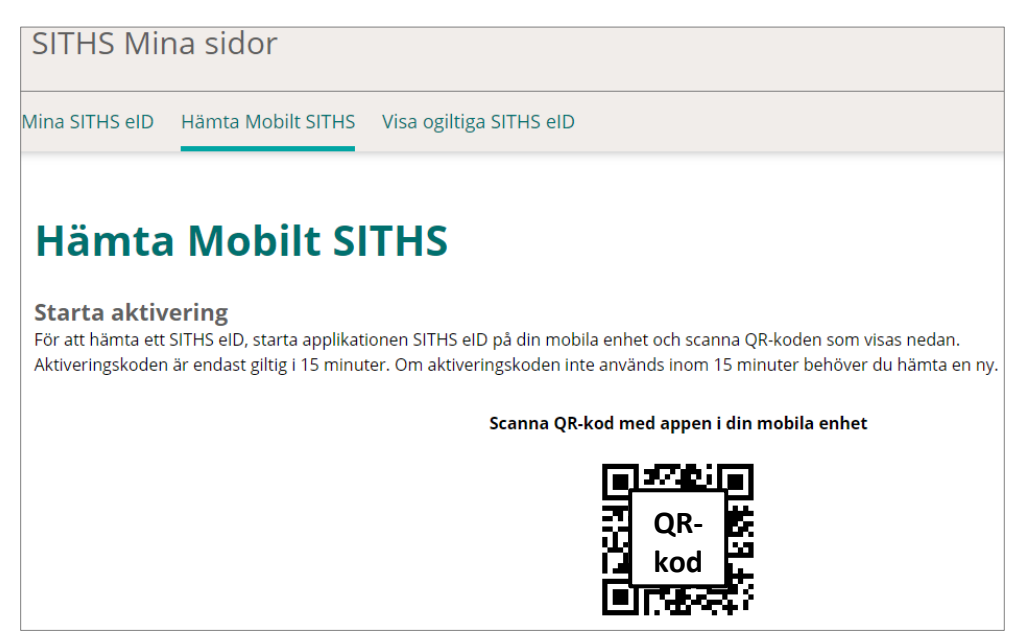

Starta SITHS eID appen på den mobila enheten.

Om det inte finns något mobilt SITHS eID sedan tidigare så visas en knapp för att hämta SITHS eID.

Saknas den knappen så finns det redan ett mobilt SITHS eID på den mobila enheten. Gå i så fall till rubriken "Ta bort eller ersätt mobilt SITHS eID på mobil enhet" istället.

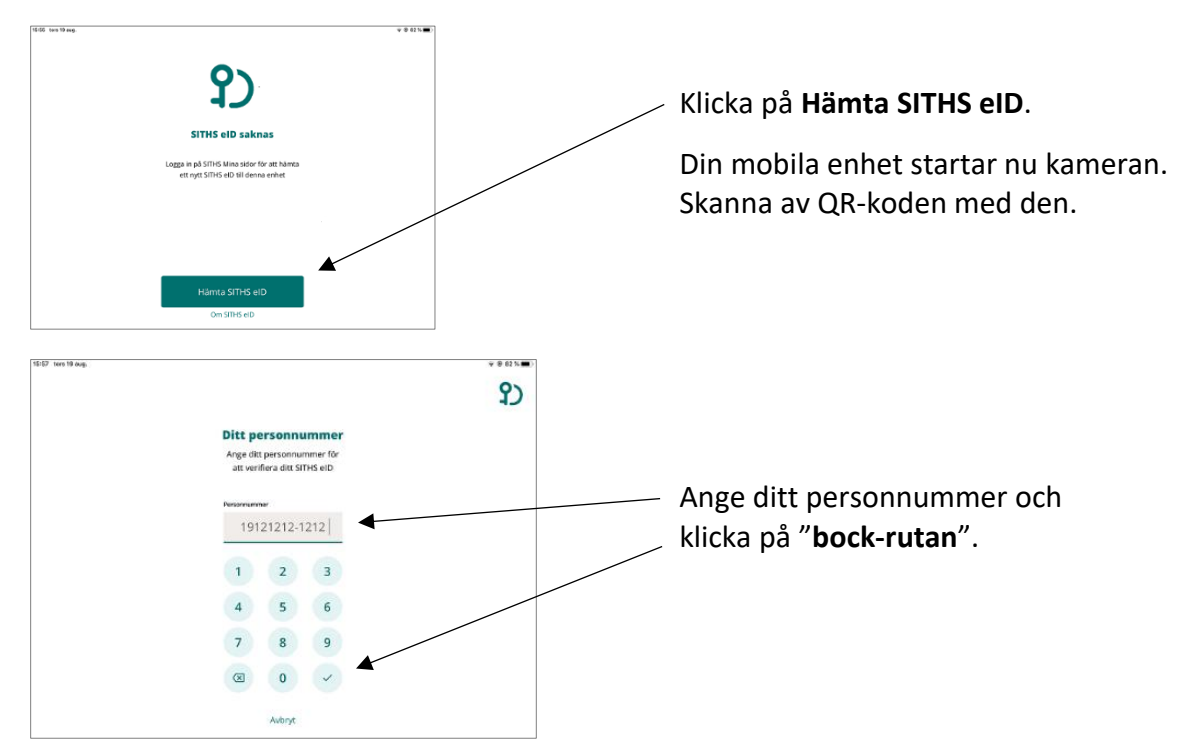

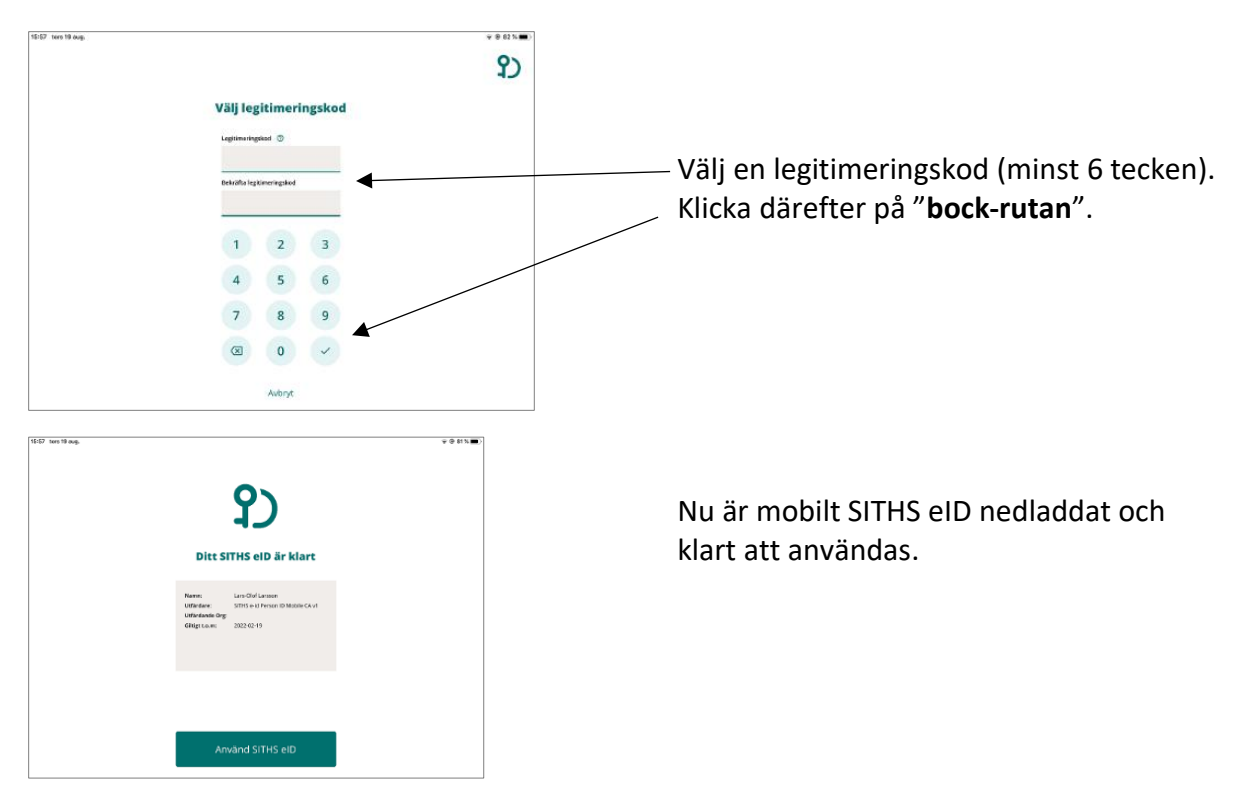

På datorn syns det att ett mobilt SITHS eID har utfärdats och till vilken enhet.

| ~  | Mobilt SITHS  | Google (Physical Phone | e) Pixel 7 🕻       | Organisation         | Region Kronob           |
|----|---------------|------------------------|--------------------|----------------------|-------------------------|
| SI |               |                        |                    |                      |                         |
|    | > Organisatio | n Region Kronoberg     | Giltig f           | <b>rån</b> 2024-02-( | 06 <b>Giltig till</b> 2 |
|    |               |                        |                    |                      |                         |
| >  | Mobilt SITHS  | Organ                  | <b>isation</b> Reg | gion Kronober        | g Giltig ti             |

Det går att ha mobilt SITHS eID installerat på maximalt 5 olika mobila enheter. Har man nått den gränsen måste man börja med att spärra ett befintligt mobilt SITHS eID innan man kan ladda ner ett nytt.

#### Spärra certifikat

Man kan ha max 5 aktiva mobilt SITHS eID. Har man det och vill hämta ut ett nytt måste man först spärra ett eller flera av de gamla innan man kan göra det.

Börja med att logga in på Mina sidor på samma sätt som för att hämta ut ett nytt mobilt SITHS eID.

Klicka på **pilarna** och hitta det mobila SITHS eID som ska spärras. Klicka på **Spärra SITHS eID**.

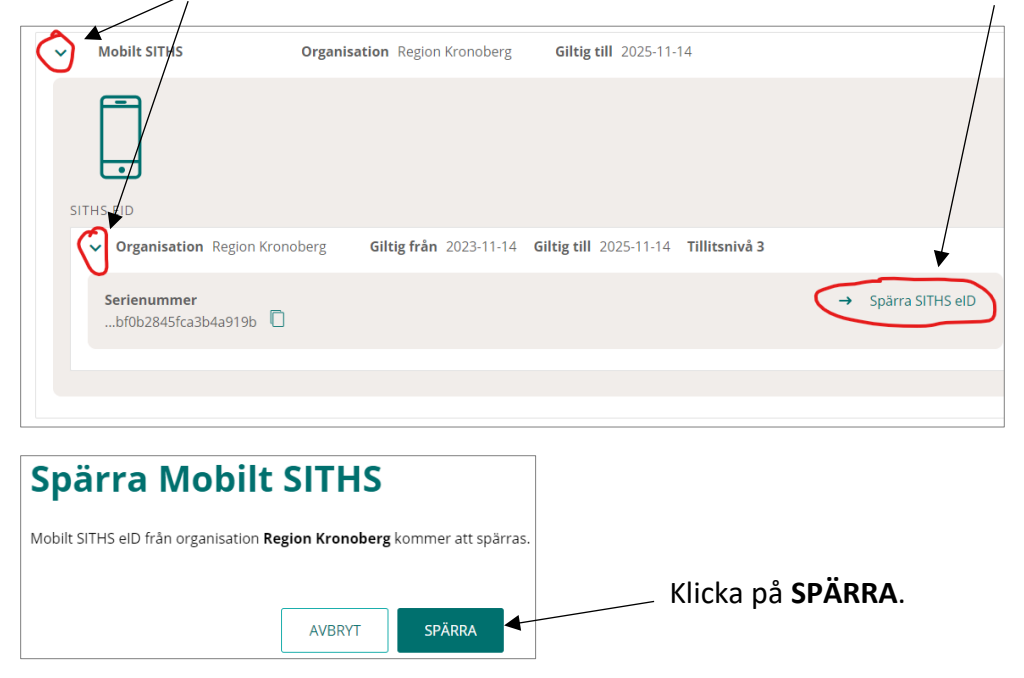

### Ta bort eller ersätt mobilt SITHS eID på mobil enhet

Man kan bara ha ett mobilt SITHS eID installerat åt gången per mobil enhet. På en delad mobil enhet innebär det att man behöver ta ner ett nytt mobilt SITHS eID efter att någon annan använt den enheten.

Av säkerhetsskäl ska alltid ett mobilt SITHS eID tas bort innan man återlämnar en delad enhet.

Starta SITHS eID på den aktuella enheten.

| 15:56 ters 10 ang. |                                           | • • • • • • • •                                   |        |
|--------------------|-------------------------------------------|---------------------------------------------------|--------|
|                    | <b>P</b><br>Klar att anvandas             | Klicka på <b>"kugghjulet"</b><br>uppe till höger. |        |
|                    | Scanna QR-kod                             |                                                   |        |
| 15:58 tors 19 aug. |                                           | • • 61% • .                                       |        |
|                    | Inställningar                             |                                                   |        |
|                    | Byt legitimeringskod<br>Hantera SITHS eID | Klicka på Hantera SITHS                           | S elD. |
|                    | Om SITHS elD                              |                                                   |        |
|                    |                                           |                                                   |        |
|                    |                                           |                                                   |        |

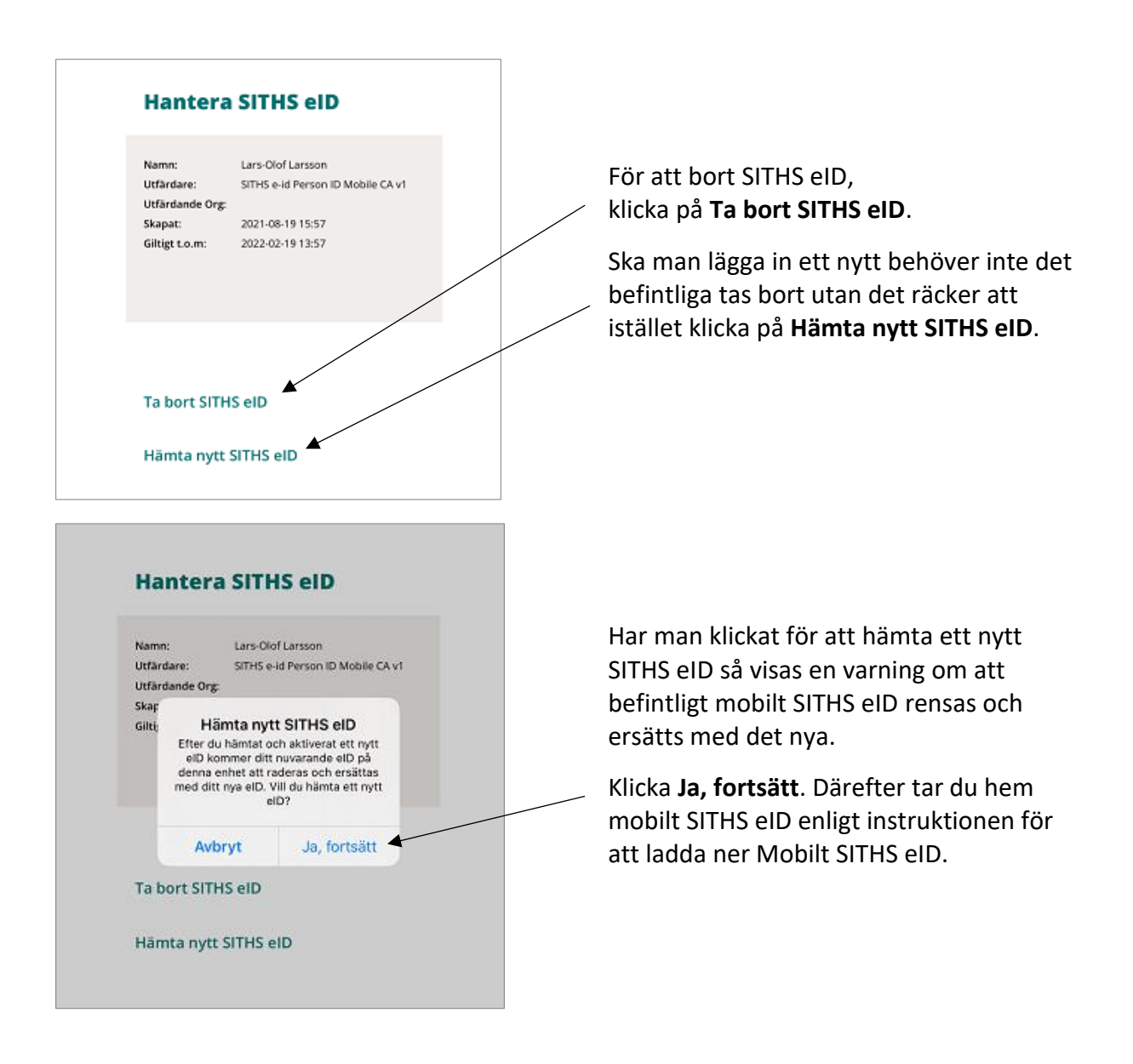